## Vejledning i tilbudsgivning for udbud med kvalitative kriterier

For visse udbud vil du som tilbudsgiver blive præsenteret for en række spørgsmål knyttet til de kvalitative kriterier. Det drejer sig om udbud af typerne 2.x.a og 2.x.b.

Spørgsmålene kan fx handle om bæredygtighed, kvalitet og holdbarhed for det tilbudte lægemiddel.

Spørgsmålene skal enten besvares i systemet sammen med indtastning af tilbuddet for de enkelte varer eller ved at uploade et bilag. Det vil fremgå af udbudsbetingelserne, hvilken metode der skal anvendes for det pågældende udbud.

Spørgsmålene er ikke obligatoriske at udfylde, men en manglende besvarelse af spørgsmålene kan have betydning for Amgros' samlede bedømmelse af tilbuddet.

På de følgende sider vil du blive præsenteret for de skærmprints, du vil møde ved afgivelse af tilbud for et udbud med kvalitative kriterier.

Sørg for at have svarene på spørgsmålene klar, inden du går i gang med at afgive dit tilbud.

Har du spørgsmål i forbindelse med afgivelse af tilbud for et udbud med kvalitative kriterier, og handler dit spørgsmål om det pågældende udbud, skal du stille dit spørgsmål under det aktive udbud på Leverandør- og Udbudsportalen. Klik på "Opret ny", når du står på siden for det aktive udbud, som du ønsker at afgive tilbud for.

Udbudsgruppe

2025 - 2.77777.b

## Særlige oplysninger

Særlige oplysninger vedrørende udbud 2025 - 2.77777.b Dette er et testudbud - der vil ikke blive tildelt rammeaftaler.

Materiale

Udbudsmateriale

Øvrige dokumenter og information

Øvrige dokumenter og information Ingen øvrige dokumenter fundet.

| Afgiv                | tilbud                                                                           |                                                          |                                                          |  |
|----------------------|----------------------------------------------------------------------------------|----------------------------------------------------------|----------------------------------------------------------|--|
| <b>Dine</b><br>Her I | e <b>tilbud under udarb</b><br>kan du vælge at redige<br><b>Kan redigeres af</b> | e <b>jdelse</b><br>ere et tilbud der i<br><b>Gemt af</b> | forvejen arbejdes på, eller opret et nyt.<br><b>Gemt</b> |  |
|                      | Åbn Opret ny                                                                     |                                                          |                                                          |  |

Du er nu inde i tilbudskomponenten.

Marker den udbudslinje, du ønsker af afgive tilbud for, og klik på "Opret".

| 📜 Tilbu     | dskomponenten - Ar               | rbejde - Microso           | oft Edge              |              |            |                 |          |            |               |              |            |                | - 0                |
|-------------|----------------------------------|----------------------------|-----------------------|--------------|------------|-----------------|----------|------------|---------------|--------------|------------|----------------|--------------------|
| Ô           | https://levportal.a              | mgros.dk/_lay              | youts/15/amgro        | os.TMC.Share | Point/page | s/TenderUILo    | ader.asp | x?Invitend | erld=36856894 | 7-AMGR-8     | 3TT1&Tende | erld=-1&majo   | rVersion=5&minorV. |
|             |                                  |                            |                       |              |            |                 |          |            |               |              |            |                |                    |
| Udb.g       | ruppe: 2025 - 2                  | .77777.b                   |                       |              |            |                 |          |            | Ordregiver    | r: Amgn      | os         |                |                    |
| Bemæ<br>den | erk et krav i :<br>ovenfor nævnt | relation t:<br>e udbudsgru | il afgivelse<br>uppe. | af tilbud    | , herunde  | er angivels     | se af pi | ris for    | de tilbudte   | varer, e     | er beskrev | vet i udbud    | lsbetingelserne f  |
|             |                                  |                            |                       |              |            |                 |          |            |               |              |            |                | Tilbud: (Alle)     |
|             | Udbudsnr.                        | Region                     | ATC-kode              | Generisk n   | avn        | Dispenseringsf  | orm      |            | Styrke        | Pakning      | En.kode    | Enhed          | Mængde i enhed     |
| ۲           | 3                                | National                   | J05AB01               | Aciclovir    |            | Konc.t.inf.væsk | c.opl.   |            | 25mg/ml       | 10 ml        | DW         | 4 g            | 1.04               |
| 0           | 3                                | National                   | J05AB01               | Aciclovir    |            | Konc.t.inf.væsk | c.opl.   |            | 25mg/ml       | 20 ml        | DW         | 4 g            | 3.95               |
| 0           | 4                                | National                   | J05AB01               | Aciclovir    |            | Oral/rektal sus | pension  |            | 40mg/ml       |              | DW         | 4 g            | 9                  |
| 0           | 5                                | National                   | J05AB01               | Aciclovir    |            | Oral/rektal sus | pension  |            | 80mg/ml       |              | DW         | 4 g            | 1.70               |
| 0           | 19                               | National                   | L02BA01               | Tamoxifen    |            | Tabletter       |          |            | 20mg          |              | DW         | 20 mg          | 1.525.20           |
|             |                                  |                            |                       |              |            |                 |          |            |               |              |            |                |                    |
|             | Udbudsnr. Tilbi                  | ud Varenr.                 | Forv. varenr.         | Varenavn     | Dispenseri | ingsform        | Styrke   | Paknings   | størrelse E   | inhed pr. pa | kning      | Pris pr. enhed | Pris pr. pakning   |
|             |                                  |                            |                       |              |            |                 |          |            |               |              |            |                |                    |
|             |                                  |                            |                       |              |            |                 |          |            |               |              |            |                |                    |
|             |                                  |                            |                       |              |            |                 |          |            |               |              |            |                |                    |
|             |                                  |                            |                       |              |            |                 |          |            |               |              |            |                |                    |
|             |                                  |                            |                       |              |            |                 |          |            |               |              |            |                |                    |
|             |                                  |                            |                       |              |            |                 |          |            |               |              |            |                |                    |
|             |                                  |                            |                       |              |            |                 |          |            |               |              |            |                |                    |
| Lev         | erandørkontrol                   | Distributører o            | og kontaktpersor      | ier          |            |                 |          |            |               |              |            | 0              | pret Redigér Fjer  |

Indtast varenummer for det tilbudte lægemiddel. Systemet kommer automatisk op med forslag til varenumre, når du begynder at indtaste varenummeret.

NB! Undlad at bruge "kopiér og indsæt" i varenummerfeltet, da du risikerer at få ekstra mellemrum med ved din søgning. Og det betyder, at systemet ikke kan indhente vareoplysningerne.

| - Udbudsnummer                |                       |                     |          |             |                      |            |
|-------------------------------|-----------------------|---------------------|----------|-------------|----------------------|------------|
| Udbudsnummer: 3               |                       | Regionsbeskrivelse: |          |             |                      |            |
| Regionskode: Nationa          | al                    |                     |          |             |                      | 11         |
|                               |                       |                     |          |             |                      |            |
| Udbudslinie                   |                       |                     |          |             |                      |            |
| ATC-kode:                     | J05AB01               |                     | Gen      | erisk navn: | Aciclovir            |            |
| EnhedsKode:                   | DW                    |                     | Dispense | eringsform: | Konc.t.inf.væsk.opl. |            |
| Enhed:                        | 4 g                   |                     |          | Styrke:     | 25 mg/ml             |            |
| Mængde i enhed:               | 1.043                 |                     |          | Pakning:    | 10 ml                |            |
|                               |                       |                     |          |             |                      |            |
| Tilbudslinie                  |                       |                     |          |             |                      |            |
| Varenumme                     | r: <mark>54</mark>    |                     |          | Nulstil     | Tilbud:              | Tilbud 1 🗸 |
| Forv. varenr. (ikke i taksten | ): 542733             |                     | \$       |             |                      |            |
| Varenav                       | n:                    |                     |          |             | Pris pr. pakning:    |            |
| Dispenseringsform             | n: Vælg eller indtast |                     |          | Er          | nhed pr. pakning:    |            |
| Styrke (tal/ enhed            | ): Vælg eller indtast |                     |          |             | Pris pr. Enhed:      |            |
| Pakningsstørrels              | e:                    |                     |          |             |                      |            |

| - Udbudsnummer                                            |                           |                        |               |                  |                    |            |
|-----------------------------------------------------------|---------------------------|------------------------|---------------|------------------|--------------------|------------|
| Udbudsnummer: 3                                           | Regionsbeskrivelse:       |                        |               |                  |                    |            |
| Regionskode: National                                     | j l                       |                        |               |                  |                    | 11         |
|                                                           |                           |                        |               |                  |                    |            |
| Udbudslinie                                               |                           |                        |               |                  |                    |            |
| ATC-kode: J05AB01                                         |                           | Generis                | sk navn: /    | Aciclovir        |                    |            |
| EnhedsKode: DW                                            |                           | Dispensering           | gsform:       | Konc.t.inf.væ    | sk.opl.            |            |
| Enhed: 4 g                                                |                           |                        | Styrke:       | 25 mg/ml         |                    |            |
| Mængde i enhed: 1.043                                     |                           | P                      | Pakning:      | 10 ml            |                    |            |
| - Tilbudslinie                                            |                           |                        |               |                  |                    |            |
| Varenummer: 542733                                        |                           | Nu                     | ulstil        | Tilbud           | d:                 | Tilbud 1 🗸 |
| Forv. varenr. (ikke i taksten):                           |                           |                        |               |                  |                    |            |
| Varenavn: Aciclovir "Pfizer"                              |                           |                        |               | Pris pr. pakning | a:                 | 250,00     |
| Dispenseringsform: Konc.t.inf.væsk.opl.                   |                           |                        | Enl           | hed pr. pakning  | g:                 | 0,313      |
| Styrke (tal/ enhed); 25 mg/ml                             |                           |                        |               | Pris pr. Enhed   | d:                 | 798.72     |
| Pakeingestarrelset 5 x 10 ml                              |                           |                        |               |                  |                    |            |
| Pakningsstørreise: 5 x 10 mi                              |                           |                        |               |                  |                    |            |
| Spørgsmål                                                 |                           |                        |               |                  |                    |            |
| - Kvalitative kriterier                                   |                           |                        |               |                  |                    |            |
| For nærmere beskrivelse af kriterierne henvises til udbud | lsmaterialet, særligt udb | udsbetingelsernes puni | nkt 8. I tilf | fælde af uovere  | ensstemmelse melle | em det 🔺   |
| nedenfor angive og udbudsbetingelserne, har udbudsbeti    | ingelserne forrang.       |                        |               |                  |                    |            |
| Pris (80%)                                                |                           |                        |               |                  |                    |            |
| Er varen 100 % CO2 neutral? (10%)                         | ◯ Ja ◯ Nej ◯ \            | /ed ikke               |               |                  |                    |            |
| Transport (10%)                                           |                           |                        |               |                  |                    |            |
|                                                           | 0                         |                        | 0             | - /-             |                    |            |
| HVIIKEt transportmiddel bruges?                           | ⊖ Cykel ⊖ Perso           | n/varebil 🔾 Lastbil 🔾  | U Ved ikk     | e 2/6            |                    |            |
| Hvor stor en del af transporten er emissionsfri?          |                           |                        |               |                  | 2/6                |            |
| Er jeres lastbiler grønne?                                | O la O Nei O I            | ingen lastbiler 1/6    |               |                  |                    |            |
|                                                           |                           |                        |               |                  |                    |            |
| Er jeres varebiler grønne?                                | ⊖ Ja ⊖ Nej ⊖ I            | ingen varebiler 1/6    |               |                  |                    |            |
|                                                           |                           |                        |               |                  |                    | ·          |
|                                                           | Ok                        | Annullér               |               |                  |                    |            |

Vælg varenummer, hvorefter systemet indhenter vareoplysningerne fra Medicinpriser.dk.

Nederst i tilbudskomponenten finder du spørgsmålene til de kvalitative kriterier.

Besvar de enkelte spørgsmål.

NB! Det er ikke et krav, at du besvarer alle spørgsmål. Men det kan have betydning for Amgros' samlede bedømmelse af dit tilbud, hvis du ikke har besvaret alle spørgsmålene.

| Udbudsnummer                                                                                                    |                                               |                       |                   |                     |                         |
|----------------------------------------------------------------------------------------------------|-----------------------------------------------|-----------------------|-------------------|---------------------|-------------------------|
| Udbudsnummer: 3                                                                                                    | Regionsbeskrivelse:                           |                       |                   |                     |                         |
| Regionskode: National                                                                                                 |                                               |                       |                   |                     | 1.                      |
|                                                                                                    |                                               |                       |                   |                     |                         |
| Udbudslinie                                                                                                    |                                               |                       |                   |                     |                         |
| ATC-kode: J05AB01                                                                                                    |                                               | Gener                 | isk navn:         | Aciclovir           |                         |
| EnhedsKode: DW                                                                                                    |                                               | Dispenseri            | ngsform:          | Konc.t.inf.væsk     | opl.                    |
| Enhed: 4 g                                                                                                    |                                               |                       | Styrke:           | 25 mg/ml            |                         |
| Mængde i enhed: 1.043                                                                                                 |                                               |                       | Pakning:          | 10 ml               |                         |
|                                                                                                    |                                               |                       |                   |                     |                         |
|                                                                                                    |                                               |                       | ]                 |                     | [ <b>-</b>              |
| Varenummer: 542733                                                                                                    |                                               | N                     | lulstil           | Tilbud:             | Tilbud 1 🗸              |
| Forv. varenr. (ikke i taksten):                                                                                       |                                               |                       |                   |                     |                         |
| Varenavn: Aciclovir "Pfizer"                                                                                          |                                               |                       |                   | Pris pr. pakning:   | 250,00                  |
| Dispenseringsform: Konc.t.inf.væsk.opl.                                                                               |                                               |                       | E                 | nhed pr. pakning:   | 0,313                   |
| Styrke (tal/ enhed): 25 mg/ml                                                                                         |                                               |                       |                   | Pris pr. Enhed:     | 798,72                  |
| Pakningsstørrelse: 5 x 10 ml                                                                                          |                                               |                       |                   |                     |                         |
|                                                                                                    |                                               |                       |                   |                     |                         |
| Spørgsmal                                                                                                    |                                               |                       |                   |                     |                         |
| Kvalitative kriterier                                                                                                 |                                               |                       |                   |                     |                         |
| For nærmere beskrivelse af kriterierne henvises til udbuds<br>nedenfor angive og udbudsbetingelserne, har udbudsbetir | smaterialet, særligt ud<br>Igelserne forrang. | budsbetingelsernes pu | inkt 8. I ti      | ilfælde af uoverens | sstemmelse mellem det 🔹 |
| Pris (80%)                                                                                                    |                                               |                       |                   |                     | I.                      |
| Er varen 100 % CO2 neutral? (10%)                                                                                     | 🖲 Ja 🔿 Nej 🔿                                  | Ved ikke              |                   |                     | I.                      |
| Transport (10%)                                                                                                    |                                               |                       |                   |                     | I                       |
| Hvilket transportmiddel bruges?                                                                                       | 🔿 Cykel 🔘 Pers                                | on/varebil O Lastbil  | $\bigcirc$ Ved ik | tke 2/6             | I                       |
| Hvor stor en del af transporten er emissionsfri?                                                                      |                                               |                       |                   | 75 2/               | 6                       |
| Er jeres lastbiler grønne?                                                                                            | 🔾 Ja 🔾 Nej 🌒                                  | Ingen lastbiler 1/6   |                   |                     | I                       |
| Er jeres varebiler grønne?                                                                                            | ●Ja ○Nej ○                                    | Ingen varebiler 1/6   |                   |                     |                         |
|                                                                                                    |                                               | -                     |                   |                     | *                       |
|                                                                                                    | Ok                                            | Annullér              |                   |                     |                         |
|                                                                                                    |                                               |                       |                   |                     |                         |

| and the second of the                                                                                                    |                                                                                                    |                                                                                             |                                           |               |
|----------------------------------------------------------------------------------------------------|----------------------------------------------------------------------------------------------------|---------------------------------------------------------------------------------------------|-------------------------------------------|---------------|
|                                                                                                    | Regionsbeskrivelse:                                                                                                    |                                                                                             |                                           |               |
| Regionskode: National                                                                                                    |                                                                                                    |                                                                                             |                                           |               |
| Udbudslinie                                                                                                    |                                                                                                    |                                                                                             |                                           |               |
| ATC-kode: D11AH05                                                                                                    |                                                                                                    | Generisk navn                                                                               |                                           |               |
| EnhedsKode: DW                                                                                                    |                                                                                                    | Dispenseringsform                                                                           | Inj væske, opl., pen                      |               |
| Enhed: 21,4 mg                                                                                                    |                                                                                                    | Styrke                                                                                      |                                           |               |
| Maengde I enhed: 283,585                                                                                                    |                                                                                                    | Pakning                                                                                     |                                           |               |
| Tilbudslinie                                                                                                    |                                                                                                    |                                                                                             |                                           |               |
| Varenummer: 030364                                                                                                    |                                                                                                    | Nuistii                                                                                     | Tilbud:                                   | Tilbud 1 🛩    |
| Forv, varenr. (ikke i taksten):                                                                                                    |                                                                                                    |                                                                                             |                                           |               |
| Varenavn: Dupkent                                                                                                    |                                                                                                    |                                                                                             | Pris pr. pakning:                         | 425,3         |
| Dispenseringsform: In <u>rvæske.opl</u>                                                                                                    | pen                                                                                                    | 1                                                                                           | Enhed pr. pakning:                        |               |
| Styrke (tal/ enhed): 2                                                                                                    |                                                                                                    |                                                                                             |                                           |               |
| Pakningsstørrelse: 2                                                                                                    | Du har ikke besvaret alle kvalitative k<br>den samlede bedømmelse af tilbudde                                                                                                    | oriterier. Dette kan have i<br>t.                                                           | ndvirkning på                             |               |
|                                                                                                    |                                                                                                    |                                                                                             |                                           |               |
|                                                                                                    | Antal kvalitative kriterier uden svar: 1                                                                                                    | 1                                                                                           |                                           |               |
| Sporgsmål                                                                                                    | Antal kvalitative kriterier uden svar: 1<br>Ok Annu                                                                                                    | ıllér                                                                                       |                                           |               |
| Spergsmål<br>Kvalltative kriterier                                                                                                    | Antal kvalitative kriterier uden svar: 1<br>Ok Annu                                                                                                    | ı<br>illér                                                                                  |                                           |               |
| Spørgsmål<br>Kvalitative kriterier<br>For nærmere beskrivelse af kriterierne henvisøs<br>edenfor angive og udbudsbetingelserne, har ud                                                                                                    | Antal kvalitative kriterier uden svar: 1<br>Ok Annu<br>bi udbudsmatenalet, særligt udbudsb<br>dbudsbetingelserne forrang.                                                                                 | l<br>Illér<br>Jetingelsernes punkt 8. T                                                     | tilfælde af uoverensstemmel               | se mellem det |
| Sporgsmål<br>Kvalltative kriterier<br>For nærmere beskrivelse af kriterierne henvises<br>nedenfor angive og udbudsbetingelserne, har ud<br>Pris (80%)                                                                                                    | Antal kvalitative kriterier uden svar: 1<br>Ok Annu<br>bi udbudsmatenalet, særligt udbudsb<br>Ibudsbetingelserne forrang.                                                                                 | 1<br>Jilér ]<br>retingelsernes punkt 8. 1                                                   | tilfælde af uoverensstemmels              | se mellem det |
| Spørgsmål<br>Kvalitative kriterier<br>For nærmere beskrivelse af kriterierne henvises<br>nedenfor angive og udbudsbebingelserne, har ud<br>Pris (80%)<br>Er varen 100% CO2-neutral? (10%)                                                                                                    | Antal kvalitative kriterier uden svar: 1<br>Ok Annu<br>bi udbudsmatenalet, særligt udbudsb<br>bbudsbetingelserne forrang.                                                                                 | l<br>Illér<br>Hetingelsernes punkt 8. T                                                     | tilfælde af uoverensstemmels              | se mellem det |
| Spørgsmål<br>Kvalitative kriterier<br>For nærmere beskrivelse af kriterierne henvises<br>hedenfor angive og udbudsbetingelserne, har us<br>Pris (80%)<br>Er varen 100% CO2-neutral? (10%)                                                                                                    | Antal kvalitative kriterier uden svar: 1<br>Ok Annu<br>bi udbudsmatenalet, særligt udbudsb<br>dbudebetingelserne forrang.<br>@ Ja O Nej O ved ik                                                          | l<br>Jllér<br>Petingelsernes punkt:8. 1<br>cke                                              | ulfælde af uoverensstemmel                | se mellem det |
| Spergsmål<br>Kvalltative kriterier<br>For nærmere beskrivelse af kriterierne henvises<br>nedenfor angive og udbudsbetingelserne, har ut<br>Pris (80%)<br>Er varen 100% CO2-neutral? (10%)<br>Transport (10%)                                                                                                    | Antal kvalitative kriterier uden svar: 1<br>Ok Annu<br>bil udbudsmatenalet, særligt udbudsb<br>dbudsbetingelserne forrang.<br>@ 3a O Nej O ved ik                                                         | 1<br>Jilér<br>Jetingelsernes punkt 8. 7<br>oke                                              | Ulfælde af uoverensstemmels               | se mellem det |
| Spergsmål<br>Kvalitative kriterier<br>For nærmere beskrivelse af kriterierne henvises<br>nedenfor angive og udbudsbetingelserne, har us<br>Pris (80%)<br>Er varen 100% CO2-neutral? (10%)<br>Transport (10%)<br>Hvilket transportmiddel bruges?                                                                                                    | Antal kvalitative kriterier uden svar: 1<br>Ok Annu<br>Di udbudsmatenalet, særligt udbudsb<br>bbudsbetingelserne forrang.<br>@ Ja O Nej O Ved ik<br>O Cykel O Person-/va                                  | 1<br>Jilér<br>setingelsernes punkt 8. 1<br>cke<br>arebil ® Lastbil © Ved                    | tilfælde af uoverensstemmel:<br>likka 2/6 | se mellem det |
| Spørgsmål<br>Kvalltative kriterier<br>For nærmere beskrivelse af kriterierne henvises<br>medenfor angive og udbudsbetingelserne, har us<br>Pris (80%)<br>Er varen 100% CO2-neutral? (10%)<br>Transport (10%)<br>Hvilket transportmiddel bruges?<br>Hvor stor en del af transporten er emissionsfri?                                                             | Antal kvalitative kriterier uden svar: 1<br>Ok Annu<br>Di udbudsmatenalet, særligt udbudsb<br>bbudsbetingelserne forrang.<br>@ Ja O Nej O Ved ik<br>O Cykel O Person-/va                                  | 1<br>Jilêr<br>Netingelsernes punkt 8. T<br>cke<br>arebil ® Lastbil O Ved                    | tilfælde af uoverensstemmels<br>ikke 2/6  | se mellem det |
| Spergsmål<br>Kvalitative kriterier<br>For nærmere beskrivelse af kriterierne henvises<br>nedenfor angive og udbudsbetingelserne, har us<br>Pris (80%)<br>Er varen 100% CO2-neutral? (10%)<br>Fransport (10%)<br>Hvilket transportmiddel bruges?<br>Hvor stor en del af transporten er emissionsfri?<br>Er jeres lastbiler grønne?                               | Antal kvalitative kriterier uden svar: 1<br>Ok Annu<br>Di udbudsmatenalet, særligt udbudsb<br>bbudsbetingelserne forrang.<br>@ Ja O Nej O Ved ik<br>O Cykel O Person-/va                                  | 1<br>Jilêr<br>Setingelsernes punkt 8. T<br>cke<br>arebil ® Lastbil © Ved                    | lifælde af uoverensstemmel<br>ikkæ 2/6    | se mellem det |
| Spergsmål<br>Kvalitative kriterier<br>For nærmere beskrivelse af kriterierne henvises<br>nedenfor angive og udbudsbetingelserne, har us<br>Pris (80%)<br>Er varen 100% CO2-neutral? (10%)<br>Fransport (10%)<br>Hvilket transportmiddel bruges?<br>Hvor stor en del af transporten er emissionsfri?<br>Er jeres lastbiler grønne?<br>Er jeres varebiler grønne? | Antal kvalitative kriterier uden svar: 1<br>Ok Annu<br>Di udbudsmatenalet, særligt udbudsb<br>dbudsbetingelserne forrang.<br>@ Ja Nej Oved ik<br>O Cykel O Person-/va<br>Ja Nej O Ingen<br>Ja Nej @ Ingen | 1<br>Jilér<br>Secongelsernes punkt 8. 7<br>cke<br>arebil @ Lastbil O ved<br>1 lastbiler 1/6 | lifælde af uoverensstemmels               | se mellem det |

Hvis du ikke har besvaret alle spørgsmålene, vil du blive præsenteret for dette skærmbillede.

Du skal også være opmærksom på de almindelige krav ved afgivelse af tilbud. Det betyder, at du skal afgive mindst ét tilbud for hver udbudslinje under et udbudsnummer.

Tag stilling til, om du skal vedhæfte eventuel supplerende dokumentation for det pågældende udbud. Det vil i så fald fremgå af udbudsmaterialet.

| Specialist Malene E | 3endtsen, Bruger Leveran              | dørportal | ` |
|---------------------|---------------------------------------|-----------|---|
| Vedhæftet fil       |                                       |           |   |
| Fil Navn            | Fjern                                 | Gem som   |   |
|                     | · · · · · · · · · · · · · · · · · · · |           |   |
|                     |                                       |           |   |
|                     |                                       |           |   |
|                     | Gennemse                              | Vedhæft   |   |

Inden du kan gå videre med afsendelse af dit tilbud, skal du huske at udfylde de oplysninger, der relaterer sig til de nye EU e-formularer. Det drejer sig om:

- CVR-nummer
- Website for jeres virksomhed
- NUTS-kode

Se en nærmere beskrivelse af dette i vejledningen "Nye EU e-formularer for ordregiver – hvad betyder det for dig som tilbudsgiver?"

| EU eForms               |  |
|-------------------------|--|
| CVR                     |  |
| 14479880                |  |
| Website                 |  |
| http:// 🗸 www.amgros.dk |  |
| NUTS-kode               |  |
| DK011: Byen København 🗸 |  |
|                         |  |

## Klik på "Gå videre".

| b.gr             | uppe:                                                              | 2025 - 2.7                                        | 7777.b                                                               |                                   |                                                                                                    |                        |                                                                                                    | Ordregiver                                   | : Amgr      | )S             |                 |                  |                |  |  |
|------------------|--------------------------------------------------------------------|---------------------------------------------------|----------------------------------------------------------------------|-----------------------------------|----------------------------------------------------------------------------------------------------|------------------------|----------------------------------------------------------------------------------------------------|----------------------------------------------|-------------|----------------|-----------------|------------------|----------------|--|--|
| emæ              | rk et 1                                                            | crav i re                                         | lation ti                                                            | l afgivelse                       | af tilbud, her                                                                                                    | under angivelse af     | pris for d                                                                                                    | le tilbudte                                  | varer, e    | r beskrevet    | t i udbud       | lsbeti           | ngelserne      |  |  |
| m                | ovento:                                                            | nævnte                                            | udbudsgru                                                            | ppe.                              |                                                                                                    |                        |                                                                                                    |                                              |             |                |                 |                  | Tilbud: (Allo) |  |  |
|                  |                                                                    |                                                   |                                                                      |                                   |                                                                                                    |                        |                                                                                                    |                                              |             |                |                 |                  |                |  |  |
|                  | bU                                                                 | oudsnr.                                           | Region                                                               | ATC-kode                          | Generisk navn                                                                                                    | Dispenseringsform      |                                                                                                    | Styrke                                       | Pakning     | En.kode        | Enhed           | Mæng             | de i enhed     |  |  |
|                  | • 3                                                                |                                                   | National                                                             | J05AB01                           | Aciclovir                                                                                                    | Konc.t.inf.væsk.opl.   |                                                                                                    | 25mg/ml                                      | 10 ml       | DW             | 4 g             |                  | 1              |  |  |
|                  | • 3                                                                |                                                   | National                                                             | J05AB01                           | Aciclovir                                                                                                    | Konc.t.inf.væsk.opl.   |                                                                                                    | 25mg/ml                                      | 20 ml       | DW             | 4 g             |                  | 3              |  |  |
|                  | 4                                                                  |                                                   | National                                                             | J05AB01                           | Aciclovir                                                                                                    | Oral/rektal suspension |                                                                                                    | 40mg/ml                                      |             | DW             | 4 g             |                  |                |  |  |
|                  | 5                                                                  |                                                   | National                                                             | J05AB01                           | Aciclovir                                                                                                    | Oral/rektal suspension |                                                                                                    | 80mg/ml                                      |             | DW             | 4 g             |                  | 1              |  |  |
|                  | 19                                                                 |                                                   | National                                                             | L02BA01                           | Tamoxifen                                                                                                    | Tabletter              |                                                                                                    | 20mg                                         |             | DW             | 20 mg           |                  | 1.525          |  |  |
| Í                | Udbudsn                                                            | . Tilbud                                          | Varenr.                                                              | Forv. varenr.                     | Varenavn                                                                                                    | Dispenseringsform      | Styrke                                                                                                    | Pakningsstørrel                              | se Enh      | ed pr. pakning | Pris pr. en     | hed              | Pris pr. pakn  |  |  |
|                  |                                                                    |                                                   |                                                                      |                                   |                                                                                                    |                        |                                                                                                    |                                              |             |                |                 |                  |                |  |  |
| +                |                                                                    |                                                   |                                                                      |                                   |                                                                                                    |                        | 1                                                                                                    | 5 x 10 ml                                    |             | 5 x 10 ml      |                 |                  |                |  |  |
|                  | 3                                                                  | Tilbud 1                                          | 542733                                                               |                                   | Aciclovir "Pfizer"                                                                                                    | Konc.t.inf.væsk.opl.   | 25 mg/ml                                                                                                    | 5 x 3                                        | L0 ml       | 0,31           | 3 7             | 98,72            | 2              |  |  |
|                  | 3                                                                  | Tilbud 1<br>Tilbud 1                              | 542733<br>410284                                                     |                                   | Aciclovir "Pfizer"<br>Aciclovir "Pfizer"                                                                                                    | Konc.t.inf.væsk.opl.   | 25 mg/ml                                                                                                    | 5 x :                                        | 10 ml       | 0,31           | 3 7             | 798,72<br>800,00 | 5              |  |  |
| eve<br>adł       | 3<br>3<br>erandørk<br>idsansvar<br>cialist M<br>næftet fil         | Tilbud 1<br>Tilbud 1<br>Tilbud 1                  | s42733<br>410284<br>stributører og                                   | y kontaktperson<br>Leverandørport | Aciclovir "Pfizer"<br>Aciclovir "Pfizer"<br>Ital                                                                                                    | Konc.t.inf.væsk.opl.   | 25 mg/ml<br>25 mg/ml<br>J eForms<br>R<br>H479880<br>bsite                                                            | 5 x :                                        | 20 ml       | 0,31           | 3 7<br>5 8<br>0 | 298,72<br>300,00 | Redigér        |  |  |
| eve<br>bu<br>oe  | 3<br>3<br>erandørk<br>idsansvar<br>cialist M<br>næftet fil<br>avn  | Tilbud 1<br>Tilbud 1<br>Tilbud 1                  | 542733<br>410284<br>stributører og<br>Isen, Bruger                   | y kontaktperson<br>Leverandørport | Aciclovir "Pfizer"<br>Aciclovir "Pfizer"<br>tal<br>Gem som                                                                                                    | Konc.t.inf.væsk.opl.   | 25 mg/ml<br>25 mg/ml<br>J eForms<br>R<br>4479880<br>tbsite<br>ttp:// V ww                                            | 5 x :<br>5 x :<br>vw.amgros.dk               | 10 ml       | 0,31           | 3 7<br>5 8<br>0 | 98,72<br>300,00  | Redigér        |  |  |
| eve<br>bu<br>edh | 3<br>3<br>erandørk<br>idsansvar<br>cialist M<br>næftet fil<br>avn  | Tilbud 1<br>Tilbud 1<br>Tilbud 1                  | 542733<br>410284<br>stributører og<br>isen, Bruger                   | ) kontaktperson<br>Leverandørport | Aciclovir "Pfizer"<br>Aciclovir "Pfizer"<br>tal<br>Gem som                                                                                                    | Konc.t.inf.væsk.opl.   | 25 mg/ml<br>25 mg/ml<br>25 mg/ml<br>4479880<br>4479880<br>4479880<br>455te<br>ttp:// ♥   ₩v<br>TS-kode<br>K011: Byen | 5 x :<br>5 x :<br>ww.amgros.dk               | 10 ml       | 0,31           | 3 7<br>5 8<br>0 | pret             | Redigér        |  |  |
| bu<br>bu         | 3<br>3<br>erandørk<br>idsansvar<br>cialist M<br>næftet fil<br>lavn | Tilbud 1<br>Tilbud 1<br>Dilbud 1                  | 542733<br>410284<br>stributører og<br>tsen, Bruger<br>Fjern          | ) kontaktperson<br>Leverandørport | Aciclovir "Pfizer"<br>Aciclovir "Pfizer"<br>tal<br>Gem som                                                                                                    | Konc.t.inf.væsk.opl.   | 25 mg/ml<br>25 mg/ml<br>25 mg/ml<br>4479880<br>⊎bsite<br>ttp:// ♥ ww<br>TS-kode<br>K011: Byen l                      | 5 x :<br>5 x :<br>w. amgros. dk<br>København | 20 ml       | 0,31           | 3 7<br>5 8<br>0 | pret             | Redigér        |  |  |
| bu<br>bu         | 3<br>3<br>erandørk<br>idsansvar<br>cialist M<br>næftet fil<br>avn  | Tilbud 1<br>Tilbud 1<br>Diffunction (Diffunction) | stributører og<br>isen, Bruger                                       | j kontaktperson<br>Leverandørport | Aciclovir "Pfizer" Aciclovir "Pfizer" Aciclovir "Pfizer" tal Gem som                                                                                                    | Konc.t.inf.væsk.opl.   | 25 mg/ml<br>25 mg/ml<br>25 mg/ml<br>4479880<br>bisite<br>ttp:// v ww<br>T5-kode                                      | 5 x :<br>5 x :<br>w. amgros.dk               | 20 ml       | 0,31           | 3 7<br>5 8<br>0 | pret             | Redigér   1    |  |  |
| bu<br>bu         | 3<br>3<br>erandork<br>udsansvar<br>cialist M<br>æftet fil<br>avn   | Tilbud 1<br>Tilbud 1                              | S42733<br>410284<br>stributører og<br>Isen, Bruger<br>Fjern<br>Genne | ) kontaktperson<br>Leverandørport | Aciclovir "Pfizer" Aciclovir "Pfizer" Aciclovir "Pfizer" aciclovir "Gizer" aciclovir "Gizer" aciclovir | Konc.t.inf.væsk.opl.   | 25 mg/ml<br>25 mg/ml<br>25 mg/ml<br>4479880<br>bbite<br>ttp:// v ww<br>TS-kode<br>K011: Byen                         | 5 x :<br>5 x :<br>vw.amgros.dk<br>København  | L0 ml 20 ml | 0,31           | 3 7<br>5 8<br>0 | pret             | Redigér        |  |  |

Bekræft, at du vil fortsætte afsendelsen af dit tilbud uden vedhæftede filer, eller gå tilbage for at vedhæfte én eller flere filer.

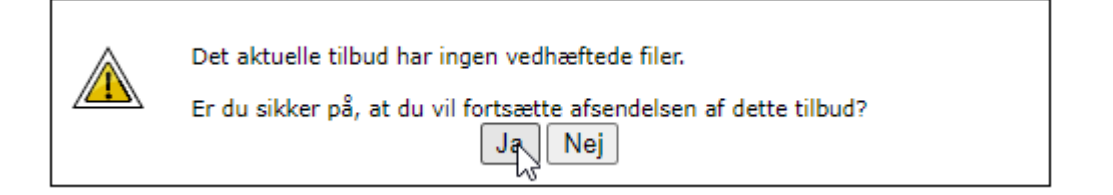

Bekræft oplysninger om distributører og kontaktpersoner for din virksomhed.

## Distributører og kontaktpersoner

| Distr | ibutører    |            |               |                     |
|-------|-------------|------------|---------------|---------------------|
|       | Navn        |            |               |                     |
| 0     | Nomeco      |            |               |                     |
| 0     | distribut2  |            |               |                     |
| 0     | distribut3  |            |               |                     |
|       |             |            |               |                     |
|       |             |            |               | Opret Redigér Fjern |
| Voot  | aktoerroner |            |               |                     |
| -     | Fornavo     | Efternavo  | Femail        | Telefon             |
|       | Fornavii    | Elternavii | E-mail        | leieion             |
| 0     | Malene      | Bendtsen   | mbe@amgros.dk | 8871 3019           |
| 0     | Birgit      | Rasmussen  | bir@amgros.dk | 8871 3052           |
|       |             |            |               |                     |
|       |             |            |               |                     |
|       |             |            |               | Opret Redigér Fjern |

Bekræft

Klik for at bekræfte tro- og loveerklæring om EU-forordning nr. 833/2014.

| Erklæring vedrørende forordning (EU) nr. 833/2014                                                                                                    |
|----------------------------------------------------------------------------------------------------|
| Ved afgivelse af tilbuddet erklærer tilbudsgiveren hermed, at en tildeling af kontrakt i<br>nærværende udbud ikke vil stride imod forbuddet fastsat i artikel 5k, stk. 1, i EU-forordning<br>833/2014 om restriktive foranstaltninger på baggrund af Ruslands handlinger, der destabiliserer<br>situationen i Ukraine, som ændret ved forordning (EU) 2022/1269.                                                                                                    |
| Bestemmelsen (artikel 5k, stk. 1) lyder som følger:                                                                                                    |
| "Det er forbudt at tildele eller fortsætte gennemførelse af offentlige kontrakter eller<br>koncessionskontrakter, der er omfattet af udbudsdirektiverne samt artikel 10, stk. 1 og 3, artikel<br>10, stk. 6, litra a)-e), artikel 10, stk. 8, 9 og 10, og artikel 11, 12, 13 og 14 i direktiv<br>2014/23/EU, artikel 7 og 8 samt artikel 10, litra b)-f) og h)-j), i direktiv 2014/24/EU, artikel 18,<br>artikel 21, litra b)-e) og g)-i), og artikel 29 og 30 i direktiv 2014/25/EU og artikel 13, litra a)-d),<br>f)-h) og j), i direktiv 2009/81/EF, til eller med: |
| a) russiske statsborgere eller fysiske eller juridiske personer, enheder eller organer, der er<br>etableret i Rusland                                                                                                    |
| <ul> <li>b) juridiske personer, enheder eller organer, hvoraf en enhed som omhandlet i nærværende<br/>stykkes litra a) direkte eller indirekte ejer over 50 %, eller</li> </ul>                                                                                                    |
| <li>c) fysiske eller juridiske personer, enheder eller organer, der handler på vegne af eller efter<br/>anvisning fra en enhed som omhandlet i nærværende stykkes litra a) eller b),</li>                                                                                                    |
| herunder, hvis de tegner sig for mere end 10 % af kontraktværdien, underentreprenører,<br>leverandører eller enheder, hvis formåen er udnyttet, jf. udbudsdirektiverne."                                                                                                    |
| Undertegnede virksomhed erklærer samtidig, at denne straks vil give Amgros I/S skriftlig<br>meddelelse, hvis undertegnede virksomhed i aftaleperioden skulle blive omfattet af ovenstående.                                                                                                    |
| Klik her, hvis du på tro og love bekræfter, at ovenstående er korrekt                                                                                                    |
| Klik her, hvis du ikke kan bekræfte ovenstående                                                                                                    |

NB! Ved klik på "Klik her, hvis du ikke kan bekræfte ovenstående" vil du blive præsenteret for en ny dialogboks, hvor du skal bekræfte, at du **ikke** kan afgive tilbud.

Du kan klikke på "Annullér" for at vende tilbage til tro- og loveerklæringen.

| Tryk OK for at bekræfte, at du ikke kan afgive tilbud. Dermed afsluttes<br>tilbudsprocessen uden afgivelse af tilbud. Tryk Annuller for at vende tilbage til forrige<br>skærmbillede. |
|----------------------------------------------------------------------------------------------------|
|----------------------------------------------------------------------------------------------------|

I de næste to dialogbokse skal du besvare oplysninger om ESPD og de obligatoriske udelukkelsesgrunde.

Klik på "Accept" for at bekræfte dine svar.

| ESPD oplysninger                                                                                                    |                              |     |
|----------------------------------------------------------------------------------------------------|------------------------------|-----|
| Er den økonomiske aktør en mikrovirksomhed, en lille eller en mellemstor<br>virksomhed?                                                 | 🚺 🔾 Ja                       |     |
| Deltager den økonomiske aktør i udbudsproceduren sammen med andre? Hvis<br>ja, sikres det, at de andre berørte sender et særskilt ESPD. | <ul> <li>Ja ● Nej</li> </ul> |     |
| Næste                                                                                                    |                              | 1/2 |

| Obligatoriske udelukkelsesgrunde                                                                                                    |                                                                                                    |                                       |
|----------------------------------------------------------------------------------------------------|----------------------------------------------------------------------------------------------------|---------------------------------------|
| Er den økonomiske aktør etableret i et land, der er opta<br>ikke samarbejdsvillige skattejurisdiktioner og ikke har ti<br>Government Procurement Agreement eller øvrige hande<br>Danmark til at åbne markedet for offentlige kontrakter f<br>etableret i det pågældende land, som nævnt i udbudslov                                                                                                    | iget på EU listen over (3)<br>iltrådt WTO's<br>elsaftaler, der forpligter (7) Ja<br>for tilbudsgivere<br>vens § 134a, stk. 1?                                                                                                    | 🖲 Nej                                 |
| Er den økonomiske aktør selv eller en person, der tilhør<br>aktørs administrations-, ledelses- eller tilsynsorgan eller<br>repræsentere eller kontrollere eller til at træffe beslutnin<br>seneste fire år ved endelig dom dømt eller har vedtaget<br>eller flere af de i udbudslovens § 135, stk. 1 nævnte for                                                                                                    | er den økonomiske <b>()</b><br>r har beføjelse til at<br>nger heri, inden for de OJa<br>: bødeforlæg for én<br>·hold?                                                                                                    | 🖲 Nej                                 |
| Ivis ESPD dokumentation er tilgængelig i elektronisk fo<br>Jokumentationen indsættes her:                                                                                                    | rm, kan links til 🔹 🕄                                                                                                    |                                       |
|                                                                                                    |                                                                                                    | () Not                                |
| Har den økonomiske aktør tilsidesat sine forpligtelser ve<br>skatter og afgifter eller bidrag til sociale sikringsordning                                                                                                    | edrørende betaling af ∪Ja<br>Jer, som pævnt i                                                                                                    | e wej                                 |
| skatter og afgifter eller bidrag til sociale sikringsordning<br>udbudslovens § 135, stk. 3?                                                                                                    | edrørende betaling af OJa<br>Jer, som nævnt i                                                                                                    | © Nej                                 |
| Har den økonomiske aktør tilsidesat sine forpligtelser ve<br>skatter og afgifter eller bidrag til sociale sikringsordning<br>udbudslovens § 135, stk. 3?<br>Hvis ESPD dokumentation er tilgængelig i elektronisk fo<br>dokumentationen indsættes her:                                                                                                    | edrørende betaling af Oja<br>jer, som nævnt i<br>orm, kan links til (1)                                                                                                    | i ( inej                              |
| skatter og afgifter eller bidrag til sociale sikringsordning<br>udbudslovens § 135, stk. 3?<br>Hvis ESPD dokumentation er tilgængelig i elektronisk fo<br>dokumentationen indsættes her:                                                                                                    | edrørende betaling af OJa<br>jer, som nævnt i<br>orm, kan links til                                                                                                    | i i i i i i i i i i i i i i i i i i i |
| Ar den økonomiske aktør tilsidesat sine forpligtelser ve<br>skatter og afgifter eller bidrag til sociale sikringsordning<br>udbudslovens § 135, stk. 3?<br>Hvis ESPD dokumentation er tilgængelig i elektronisk fo<br>dokumentationen indsættes her:<br>Er den økonomiske aktør opmærksom på (1) en interes<br>det pågældende udbud, (2) en konkurrencefordrejning s<br>orudgående inddragelse af de økonomiske aktører i for<br>udbudsproceduren i forhold til det pågældende udbud, (<br>oågældende udbud givet groft urigtige oplysninger, tilba<br>eller ikke været i stand til at fremsende supplerende do<br>denne i forbindelse med udøvelsen af sit erhverv begået<br>orsømmelser, der sår tvivl om ansøgerens eller tilbudsg<br>som nævnt i udbudslovens § 136? | edrørende betaling af O Ja<br>jer, som nævnt i<br>orm, kan links til<br>sekonflikt i forhold til<br>som følge af den<br>beredelsen af<br>(3) har denne i det<br>ageholdt oplysninger<br>kumenter eller (4) har<br>t alvorlige<br>giverens integritet, | Nej                                   |

Klik til sidst på "Accepter og afsend" for at afsende dit tilbud til Amgros.

| Dokumenter til afsendelse                                                                                                    |                                                                  |  |
|----------------------------------------------------------------------------------------------------|------------------------------------------------------------------|--|
|                                                                                                    |                                                                  |  |
| I udbudsbekendtgørelsen og udbudsbetinge<br>fremgå, om der er dokumenter, som skal ve                                                                                                    | elserne for denne udbudsgruppe vil det<br>edhæftes dette tilbud. |  |
| Der henvises til vejledning for afgivelse af t<br>hvordan dokumenter vedhæftes tilbuddet.                                                                                                    | ilbud, hvor det er nærmere beskrevet,                            |  |
| Det er tilbudsgiverens ansvar at sikre, at samtlige påkrævede dokumenter vedhæftes, og at eESPD er udfyldt korrekt i Amgros' udbudssystem. Det er tillige tilbudsgiverens ansvar, at tilbuddet er konditionsmæssigt. |                                                                  |  |
| Tryk på Acceptér og afsend knappen fo<br>Tilbuddet har følgende fil(er) vedhæftet:                                                                                                    | r endelig afsendelse af tilbuddet.                               |  |
|                                                                                                    |                                                                  |  |
| Print                                                                                                    | Acceptér og afsend Annullér                                      |  |
|                                                                                                    |                                                                  |  |
|                                                                                                    |                                                                  |  |
|                                                                                                    |                                                                  |  |
|                                                                                                    |                                                                  |  |

Udbudsgruppe 2025 - 2.77777.b

Tilbuddet er modtaget 08-04-2024 14:22:45

Verifikationskode: 6c95 168f 8f18 724f f14c e513 507b 2f41 b01c 78c8

Print

Tilbud sendt

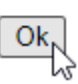